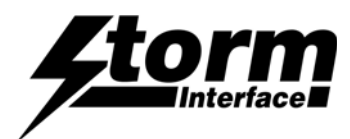

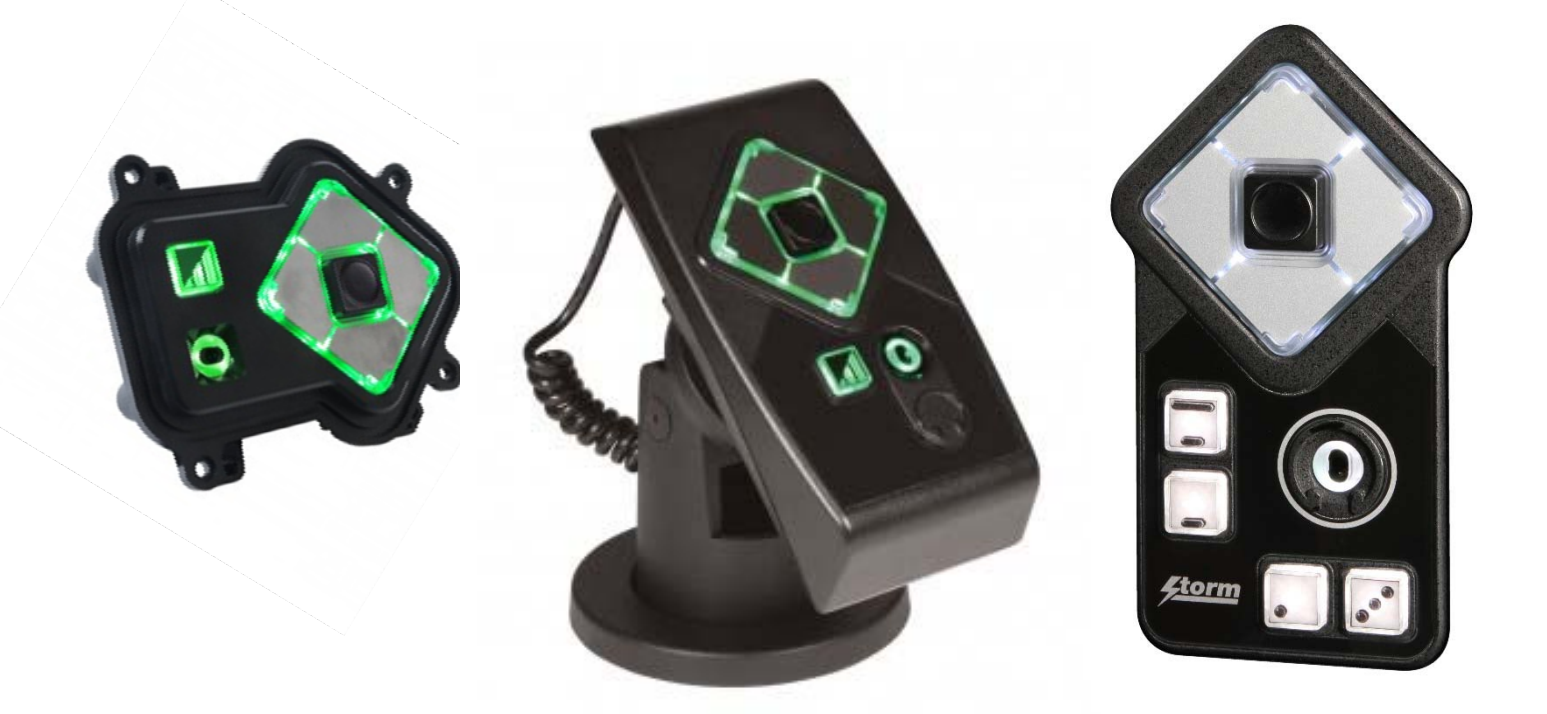

| Pro | duct Overview                                      | Page |
|-----|----------------------------------------------------|------|
|     | Product Features, Part Numbers & Specifications    | 2    |
|     | Audio Control – Typical Method                     | 3    |
|     | AudioNav - Underpanel                              | 4    |
|     | AudioNav - External Mount                          | 5    |
|     | AudioNav – Extended Footprint                      | 6    |
|     | Specifications                                     | 7    |
|     | USB Device Info                                    | 8    |
|     | Code Tables                                        | 11   |
|     | Software Utility / API for customisation & control | 12   |
|     |                                                    |      |

## **Change History**

13

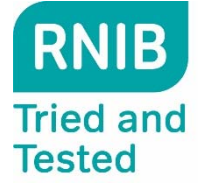

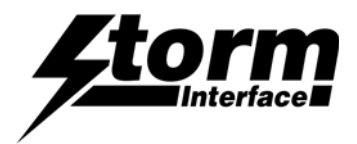

## **Product Features**

AudioNav is an ADA compliant assistive USB device offering menu navigation by means of audible content description.

Users with impaired vision, reading difficulties or impaired fine motor skills can navigate through menus or directories that would typically be presented on a visual display or touch screen. Screen content is represented and summarised by recorded or synthesized language via a headset or handset.

This provides a set of menu selection keys which are differentiated in a way that makes the product easier to use by people with visual impairment. In addition, a standard 3.5mm headphone socket is provided. This allows customers to plug their headset into the module and receive audio instruction to help them navigate the use of the equipment.

The externally mounted version of the AudioNav provides options for manufacturers and operators to permanently affix an AudioNav device to the outer casing of a host terminal or to adjacent surfaces such as walls or service counters. This is especially useful when existing self-service installations must be upgraded to meet current accessibility mandates.

An optional 'Quick Release Cradle' allows the AudioNav to be detached from the host system for use as a hand-held device. In this hand-held configuration AudioNav can, if required, be passed directly to any user with limited reach or impaired dexterity.

Used in combination with SpacePole<sup>™</sup> products this externally mounted version of the AudioNav can be conveniently positioned and adjusted to ensure maximum accessibility. The Extended Footprint version "AudioNav EF" adds volume and playback speed control keys.

By use of the utility software, default illumination status and 'wake-up' behaviour can be selected. The USB codes can also be changed. Connection to the host is via a single USB cable.

## Keypad

- Keypad is available in standard , extended footprint or externally mounted versions, with the following keys :
- A 4 way directional key providing UP, DOWN, LEFT and RIGHT navigation.
- A central ENTER key
- An illuminated audio volume key
- Additional keys on the EF version
- Illuminated 3.5mm audio jack socket (illumination under software control)
- Orientation switch in underpanel version to allow portrait or landscape mode.
- Mini-USB socket for connection to host (external version has fitted cable)

#### **USB** Interface

- HID keyboard
- Supports standard modifiers, i.e. Ctrl, Shift, Alt
- HID consumer controlled device
- Advanced audio device
- No special drivers required
- Audio Jack Insert / Removal sends USB code to host
- Versions with microphone support need to be set as the default recording device in the Sound Panel
- Products with microphone support have been tested with the following voice assistants:- Alexa,
- Cortana, Siri and Google Assistant.

#### Support

- Windows compatible utility for changing the USB Code Tables
- API for custom integration
- Remote Firmware update support

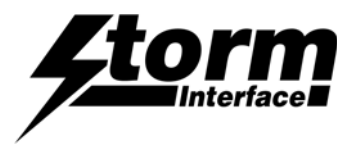

## Typical method for audio module volume control using the API

# **User Action**

Plug in the headphone jack

## Host

- Host system detects the connection
- Sets volume level to initial default
- Repeating message :
- "Press the volume key at any time to increase

the volume level"

# **User Action**

- Presses the volume key

# Host

 Host system changes the volume on each key press (up to a max limit, then revert to default)

# Host

- Message stops if volume key is not pressed inside 2 seconds.

# **User Action**

- Remove the headphone jack

## Host

- Volume reset to default.

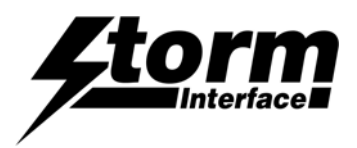

## **Underpanel Version**

Part Number 1406-33001 6 KEY DEVICE + USB AUDIO

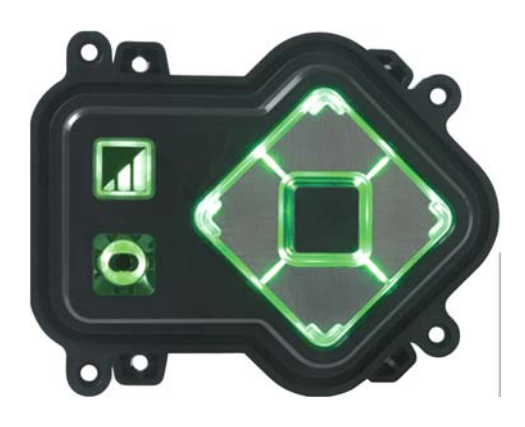

The Audio-Nav is for underpanel use in either portrait or landscape orientation. There are 2 sets of fixing lugs :

- for weld studs on steel panel (1.2mm - 4mm thick), and

- for threaded inserts on plastic panel (3mm thick).

An orientation switch is provided so that the keypad can be fitted in portrait or landscape orientation. This sends a USB code to the host : factory default is landscape

(Landscape = switch position I shown in picture )

The keypad is designed to be installed underpanel onto M3 weld studs. Download CAD File for panel cutout drawing.

It is recommended to use a cable tie for strain relief on the USB cable. (Use 2.5mm nylon cable tie, RS 233-402 or equivalent)

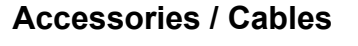

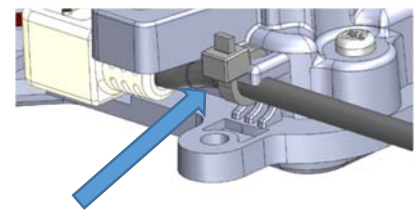

4500-01 USB CABLE MINI-B TO TYPE A, 0.9m

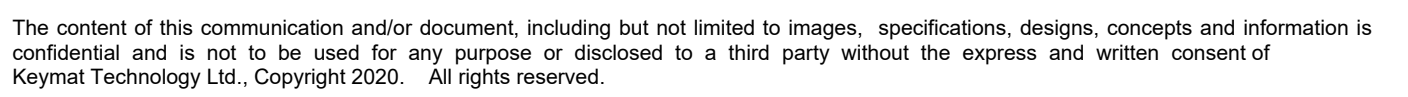

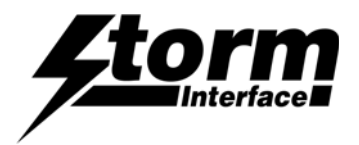

## **Externally Mounted Version**

Part Number 1406-33002 6 KEY DEVICE + USB AUDIO (includes 2m Cable)

1406-QR000

Quick Release Bracket Kit (includes Qty 4 T20 M4 x 10mm screws)

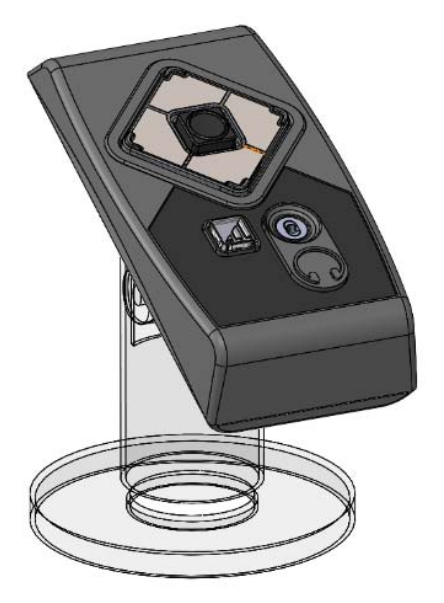

or on a stand.

The externally mounted Audio-Nav is for use either fixed directly to a panel,

For direct panel fixing use M4 screws through the panel into the brass inserts on the rear of the Audio-Nav

If used with a Spacepole stand then use the Quick Release Bracket kit

Compatible with Spacepole Stack STP101-02

Panel Detail

**Rear View** 

Rear View with QR Kit

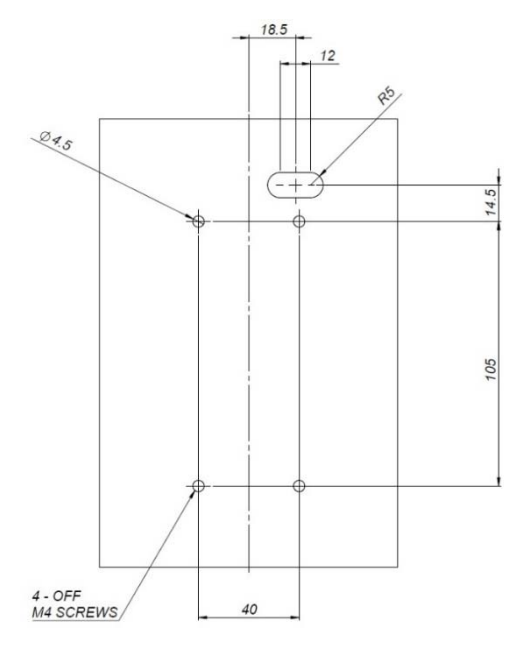

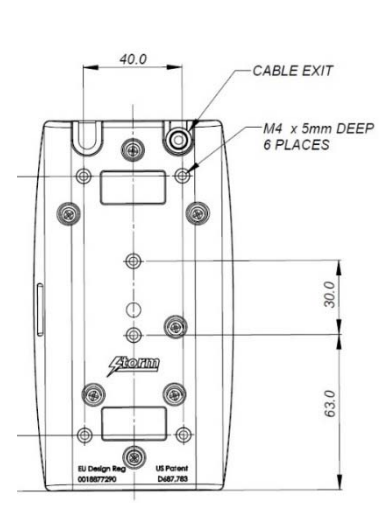

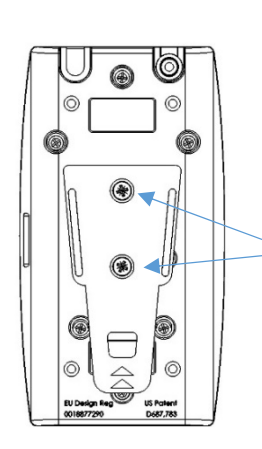

Fit clip to Audio-Nav with 2 screws

Fit bracket to stand With 2 screws

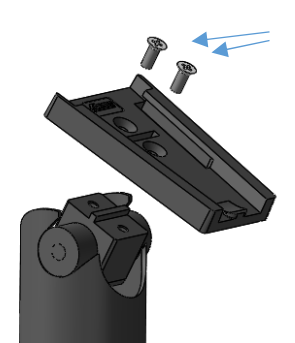

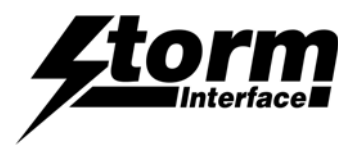

# **Extended Footprint Version**

Part Number

1409-34011 – 9 Key Device + USB (vertical)

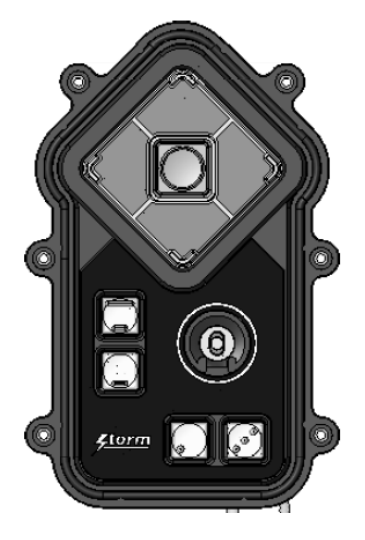

1409-34013 - 9 Key Device + USB (horizontal)

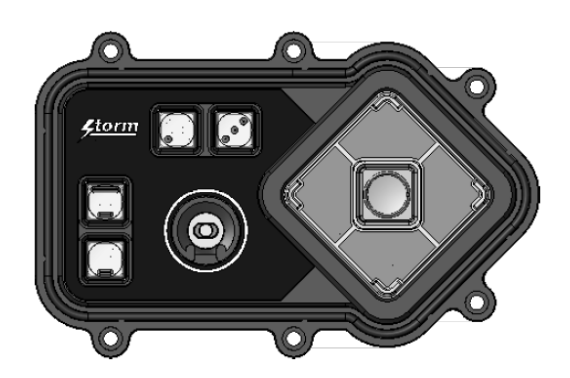

An Audio-Nav EF product with additional keys to adjust the speed of speech reproduction, and to have a two key sound volume adjustment. This version also supports voice input from the headset microphone

The Audio-Nav is for underpanel install : there are portrait & landscape versions

There are 3 sets of fixing lugs :

- for weld studs on steel panel (1.2mm 4mm thick), and
- for threaded inserts on plastic panel (3mm thick).

The keypad is designed to be installed underpanel onto M3 weld studs. Download CAD File for panel cutout drawing.

It is recommended to use a cable tie for strain relief on the USB cable. (Use 2.5mm nylon cable tie, RS 233-402 or equivalent)

## **Accessories / Cables**

4500-01 USB CABLE MINI-B TO TYPE A, 0.9m

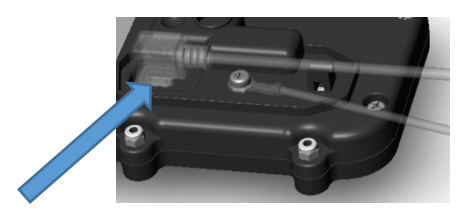

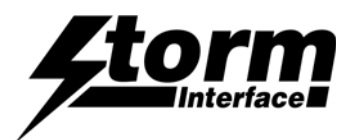

# Specifications

|                    | <u>Underpanel</u>                                                                                                    |               | Externally Mounted            |                                        |              | Extended Footprint |                                        |                        |         |
|--------------------|----------------------------------------------------------------------------------------------------|---------------|-------------------------------|----------------------------------------|--------------|--------------------|----------------------------------------|------------------------|---------|
| Rating             | 5V ±0.25V (USB 2.0)                                                                                                    |               |                               | 5V ±0.25V (USB 2.0)                    |              |                    | 5V ±0.25V (USB 2.0)                    |                        |         |
| Connection         | mini USB B socket                                                                                                    |               |                               | USB A Mal                              | è 2.0        | ,                  | USB A Mal                              | è 2.0                  | ,       |
| Compatibility      | Storm Interface products are developed primarily for use with current and supported Microsoft Windows® platforms. For use with a non-Windows® platform, please contact Storm Interface for advice. Compatibility with non-Windows® platforms or operating systems cannot be guaranteed. |               |                               |                                        |              |                    |                                        | rted<br>contact<br>ing |         |
| Audio              | 3.5mm jack socket<br>illuminated                                                                                                    |               |                               | 3.5mm jack socket<br>illuminated       |              |                    | 3.5mm jack socket<br>illuminated       |                        |         |
| Audio Output level | 30mW per channel max into a 320hm load                                                                                                    |               |                               | 30mW per channel max into a 320hm load |              |                    | 30mW per channel max into a 320hm load |                        |         |
| Microphone Input   | Supported in some versions                                                                                                    |               |                               |                                        |              |                    | Supported                              |                        |         |
| Ground             | M3 thread grounding point                                                                                                    |               |                               |                                        |              |                    | M3 thread g                            | grounding              | g point |
| Dimensions         | Overall 105 mm x 85mm x 28mm                                                                                                    |               |                               | Overall 150mm x 82mm x 34mm            |              |                    | Overall 138mm x 90mm x 28mm            |                        |         |
| Cable              | Not Included                                                                                                    |               | 2 M (includes coiled section) |                                        | Not Included |                    |                                        |                        |         |
| <u> </u>           | Devit                                                                                                    |               | N#1 -                         | <b>D</b> 4                             |              | N#1 -              | D4                                     |                        | N#1 -   |
| Order Codes        | Part<br>Number                                                                                                    | LED<br>Colour | MIC                           | Part<br>Number                         | Colour       | MIC                | Part<br>Number                         | Colour                 | MIC     |
|                    | 1406-33001                                                                                                    | Green         | No                            | 1406-33002                             | Green        | No                 | 1409-34011                             | White                  | Yes     |
|                    | 1406-33011                                                                                                    | White         | No                            |                                        |              |                    | 1409-34013                             | White                  | Yes     |
|                    | 1406-34001                                                                                                    | Green         | Yes                           |                                        |              |                    |                                        |                        |         |
|                    | 1406-34011                                                                                                    | White         | Yes                           |                                        |              |                    |                                        |                        |         |

## Performance/Regulatory

| -                    | <u>Underpanel</u> | Externally Mounted | Extended Footprint |
|----------------------|-------------------|--------------------|--------------------|
| Operational Temp     | -20°C to +70°C    | -20°C to +70°C     | -20°C to +70°C     |
| Impact Rating        | 1K08 (5J)         | 1K08 (5J)          | 1K09 (10J)         |
| Vibration/Shock      | ETSI 5M3          | ETSI 5M3           | ETSI 5M3           |
| Key Operational Life | 4 million         | 4 million          | 4 million          |
| Water / Dust sealed  | IP65              | IP54               | IP65               |
| Certification        | CE / FCC/ UL      | CE / FCC/ UL       | CE / FCC/ UL       |
| ADA                  | ADA Compliant     | ADA Compliant      | ADA Compliant      |

## Connectivity

The USB interface comprises an internal USB hub with connected keyboard and audio module. This is a composite USB device and no additional drivers are required.

PC based software utility and API are available to set/control: -

- Volume key function
- Illumination level control
- Customise the USB codes

This product is licensed under NCR's design rights, including NCR U.S. Design Patent D687,783 and European Design Registration 001887290. It incorporates proprietary technology and intellectual property retained by Keymat Technology Ltd. (trading as Storm Interface).

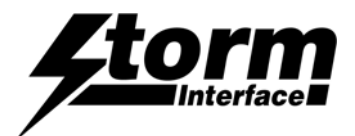

## **USB Device Information**

## USB HID

The USB interface comprises a USB HUB with keyboard device and audio device connected.

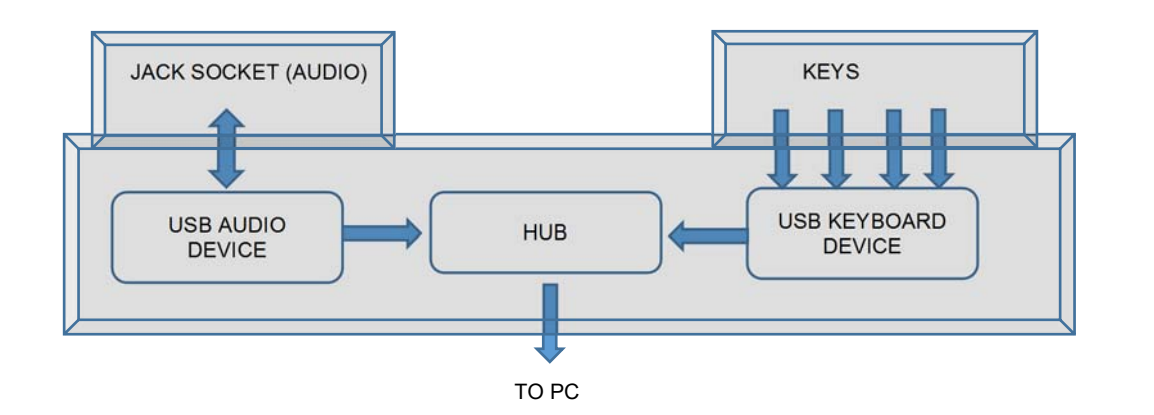

The following VID/PID combinations are used:

| For USB HUB: |              | For<br>Con | Standard Keyboard/Composite HID/<br>sumer Controlled device | For | For USB Audio device |  |
|--------------|--------------|------------|-------------------------------------------------------------|-----|----------------------|--|
| •            | VID – 0x0424 | •          | VID – 0x2047                                                | •   | VID – 0x0D8C         |  |
| •            | PID – 0x2512 | •          | PID – 0x09D0                                                | •   | PID – 0x0170         |  |

This document will concentrate on the Standard Keyboard/Composite HID/Consumer Controlled device. This interface will enumerate as

- Standard HID Keyboard
- Composite HID-datapipe Interface
- HID Consumer Controlled device

One of the advantages of using this implementation is that no drivers are required.

The data-pipe interface is used to provide the host application to facilitate customisation of the product.

## Supported Audio Jack Configurations

The following jack configurations are supported.

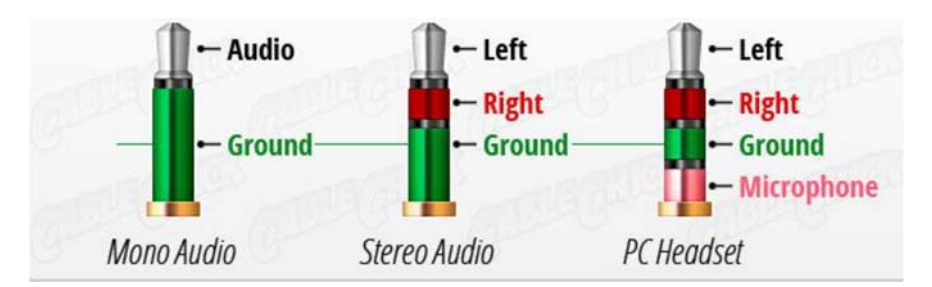

Notes: Application software should always ensure the same audio is present on both Left and Right Channels for correct mono operation. Headsets with microphones can be used but there is only microphone support on some versions.

#### **Device Manager**

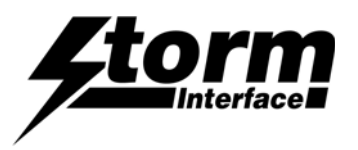

When connected to a PC, the keypad should be detected by the operating system and enumerated without drivers. Windows shows following devices in the Device Manager:

(Note that other audio devices will need to be disabled in Device Manager otherwise they will take priority).

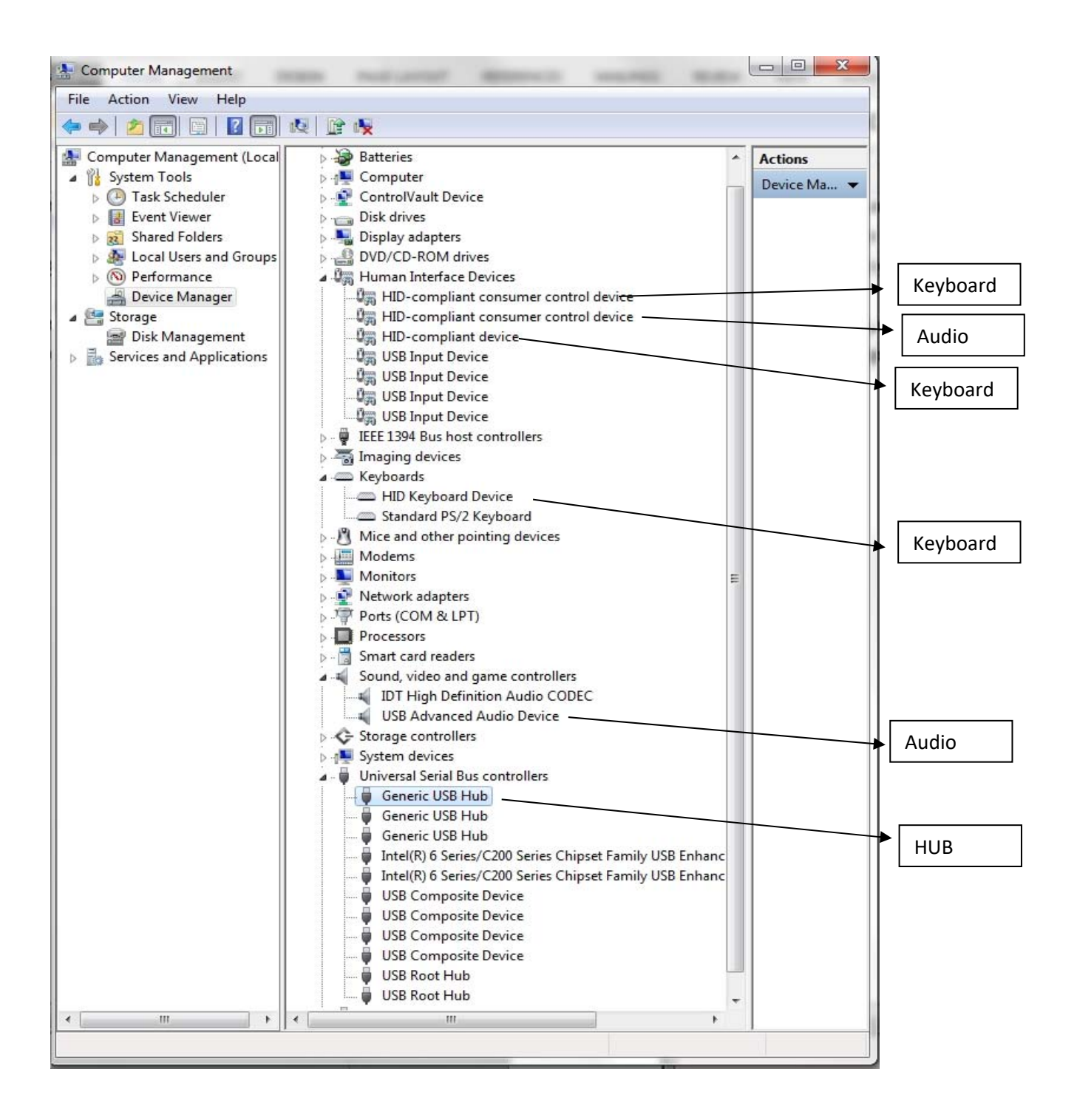

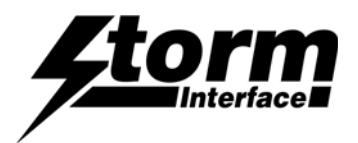

## **Microphone Support**

The device will enumerate as a sound device (no special drivers are required) and will show up on device manager as a USB Advanced Recording Device

Open the sound panel it will show up as per the screenshot below :

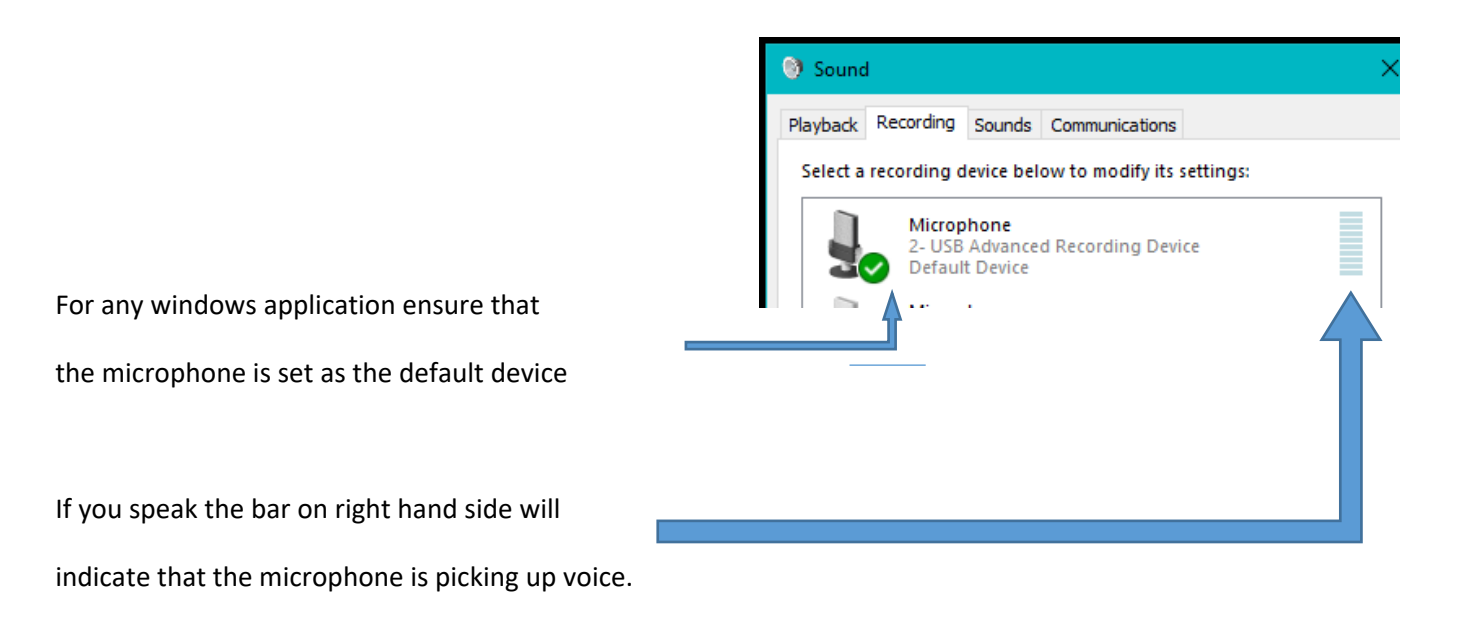

It is recommended for speech recognition that the sample rate is set to 8 kHz : click on Properties and then select the sample rate (in the Advanced tab).

| Ge            | neral Listen Levels Advanced                                                                      |
|---------------|---------------------------------------------------------------------------------------------------|
|               | Default Format<br>Select the sample rate and bit depth to be used when running<br>in shared mode. |
| $\Rightarrow$ | 2 channel, 16 bit, 8000 Hz (Telephone Quality) V                                                  |
|               | Exclusive Mode                                                                                    |
|               | Allow applications to take exclusive control of this device                                       |
|               | Give exclusive mode applications priority                                                         |

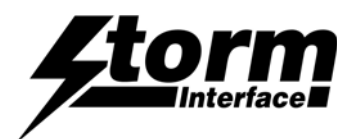

## **Code Tables**

The default and alternate USB code tables are shown below.

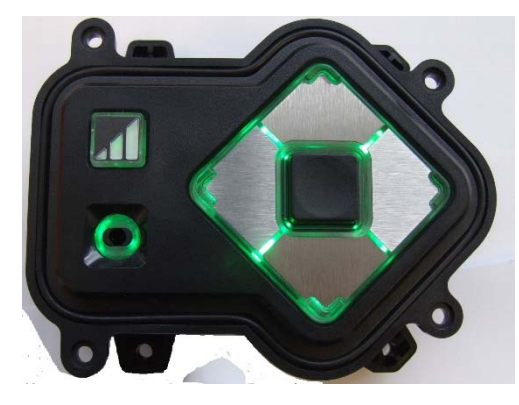

Landscape

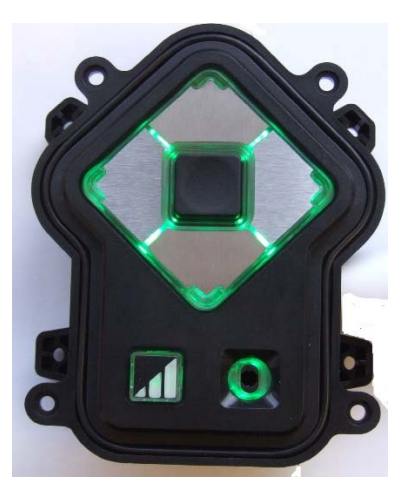

Portrait

The standard AudioNav can be used in landscape or portrait mode. The conventional orientation is landscape – if you move the switch to portrait mode the output codes are adjusted to suit the new orientation.

|                    | FACTORY DEFAULT CODE TABLE |             |          | ALTERNATE CODE TABLE |              |                     |          |                     |                  |
|--------------------|----------------------------|-------------|----------|----------------------|--------------|---------------------|----------|---------------------|------------------|
|                    | LANDSCAPE                  |             | PORTRAIT |                      | LANDSCAPE    |                     | PORTRAIT |                     | CODE TABLE       |
| Function           | Hex                        | USB         | Hex      | USB                  | Hex          | USB                 | Hex      | USB                 |                  |
| Right              | 0x4F                       | Right Arrow | 0x4F     | Right Arrow          | 0x4F         | Right Arrow         | 01 02    | Multimedia Vol Up   | Set initially to |
| Left               | 0x50                       | Left Arrow  | 0x50     | Left Arrow           | 0x50         | Left Arrow          | 01 04    | Multimedia Vol Down | default values   |
| Down               | 0x51                       | Down Arrow  | 0x51     | Down Arrow           | <0x01><0x04> | Multimedia Vol Down | 0x4F     | <b>Right Arrow</b>  |                  |
| Up                 | 0x52                       | Up Arrow    | 0x52     | Up Arrow             | <0x01><0x02> | Multimedia Vol Up   | 0x50     | Left Arrow          |                  |
| Select             | 0x28                       | Enter       | 0x28     | Enter                | 0x28         | Enter               | 0x28     | Enter               |                  |
| Jack IN            | 0x6A                       | F15         | 0x6A     | F15                  | 0x6A         | F15                 | 0x6A     | F15                 |                  |
| Jack OUT           | 0x6B                       | F16         | 0x6B     | F16                  | 0x6B         | F16                 | 0x6B     | F16                 |                  |
| Volume             | 0x6C                       | F17         | 0x6C     | F17                  | 0x6C         | F17                 | 0x6C     | F17                 |                  |
| Orientation Switch |                            |             |          |                      |              |                     |          |                     |                  |
| I Landscape        | 0x6D                       | F18         | 0x6D     | F18                  | 0x6D         | F18                 | 0x6D     | F18                 |                  |
| II Portrait        | 0x6E                       | F19         | 0x6E     | F19                  | 0x6E         | F19                 | 0x6E     | F19                 |                  |

## **Extended Footprint Version**

| Function      | Hex   | USB         |
|---------------|-------|-------------|
| Right         | 0x4F  | Right Arrow |
| Left          | 0x50  | Left Arrow  |
| Down          | 0x51  | Down Arrow  |
| Up            | 0x52  | Up Arrow    |
| Select        | 0x28  | Enter       |
| Jack IN       | 0x6A  | F15         |
| Jack OUT      | 0x6B  | F16         |
| Volume Up     | 01 02 | Windows     |
| Volume Down   | 01 04 | Codes       |
| + Speech Rate | 0x72  | F23         |
| - Speech Rate | 0x73  | F24         |

## **External Mount Version**

| Function | Hex  | USB         |
|----------|------|-------------|
| Right    | 0x4F | Right Arrow |
| Left     | 0x50 | Left Arrow  |
| Down     | 0x51 | Down Arrow  |
| Up       | 0x52 | Up Arrow    |
| Select   | 0x28 | Enter       |
| Jack IN  | 0x6A | F15         |
| Jack OUT | 0x6B | F16         |
| Volume   | 0x6C | F17         |

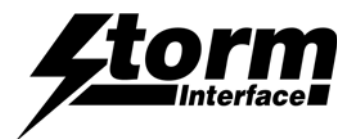

## Using the Windows Utility to change USB Codes

Each product version has its own (free to download) version of the utility If any other keypad utility software is installed (e.g EZ-Key Utility) then you should un-install that before you start.

## System Requirements

The utility requires .NET framework to be installed on the PC and will communicate over the same USB connection but via the HID-HID data pipe channel, no special drivers are required.

#### Compatability

| Windows 10    | $\checkmark$                       |
|---------------|------------------------------------|
| Windows 8     | $\checkmark$                       |
| Windows 7     | $\checkmark$                       |
| Windows Vista | $\checkmark$                       |
| Windows XP    | Only if you install .NET framework |

The utility can be used to configure the product to

- Select Code Table
- LED brightness (0 to 9)
- Test Audionav
- Create customised keypad table
- Reset to factory default
- Load Firmware

## API for controlling the AudioNav device from the Host Computer

It is also possible to control the AudioNav device programmatically using an API (free to download) from a host that has USB capabilities.

|                                     | Instructions | <u>Utility</u> | <u>API</u> |
|-------------------------------------|--------------|----------------|------------|
| AudioNav<br>AudioNav External Mount |              | ☑ v5.0         | ☑ v4.0     |
| AudioNav EF                         |              | ☑ v2.0         | ☑ v1.0     |

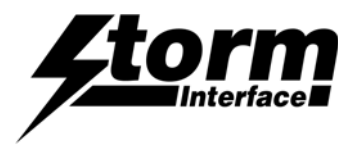

# **Change History**

| Technical Manual | Date       | <u>Version</u> | Details                                        |
|------------------|------------|----------------|------------------------------------------------|
|                  | 29 July 15 | 1.0            | First Release                                  |
|                  | 12 Aug 15  | 1.2            | Screenshots updated                            |
|                  | 01 Sep 15  | 1.3            | API added                                      |
|                  | 08 Oct 15  | 1.4            | Added amended function for h/v switch on p6    |
|                  | 20 Nov 15  | 1.5            | Added cable tie picture to page 2.             |
|                  | 08 Sep 17  | 1.6            | Update and added Remote Update Instructions    |
|                  | 25 Jan 18  | 1.7            | Added RNIB logo and Externally mounted version |
|                  | 13 Sep 19  | 1.8            | Added EF version and split off Utility/API     |
|                  | 02 Sep 20  | 1.9            | Added PNs for mic support versions             |
|                  | 02 Sep 20  | 2.0            | Add note re Voice Assistant Support            |
|                  | 02 Dec 20  | 2.1            | Add Code table for EM version                  |

| Configuration Utility    | <u>Date</u> | <u>Version</u> | Details                             |
|--------------------------|-------------|----------------|-------------------------------------|
|                          | 29 Jul 15   | 2.0            | First Release                       |
|                          | 08 Sep 17   | 3.0            | Added Win 10 Compatability          |
|                          | 20 Sep 20   | 4.0            | Recompiled with Visual Studio 2017. |
|                          | 24 Nov 20   | 4.1            | Bug fix                             |
|                          | 08 Dec 20   | 5.0            | Added function to test microphone   |
|                          |             |                |                                     |
| Configuration Utility EF | <u>Date</u> | <u>Version</u> | <u>Details</u>                      |
|                          | 05 Jan 21   | 2.0            | Added missing .dll files            |

| Product Firmware | Date     | <u>Version</u> | <u>Details</u>                                                                |
|------------------|----------|----------------|-------------------------------------------------------------------------------|
|                  |          |                |                                                                               |
|                  | 29/7/15  | 2.0            | Updated so that only vol up / down works as a consumer device.                |
|                  | 10/8/15  | 4.0            | H/V Code table switchover fixed for std table                                 |
|                  | 25/2/16  | 5.0            | Jack In/Out debounce increased from 400ms to<br>1.2 sec                       |
|                  | 25/3/17  | 6.0            | Improve stability                                                             |
|                  | 18/10/17 | 7.0            | Added 8 digit SN, set LED default brightness to 6, improved recovery process. |

| AudioNav API | <u>Date</u> | Version | Details                    |
|--------------|-------------|---------|----------------------------|
|              | 01 Sep 15   | 1.0     | First Release              |
|              | 08 Sep 17   | 4.0     | Added Win 10 Compatability |
|              |             |         |                            |
|              |             |         |                            |

| AudioNav EF API           | <u>Date</u> | <u>Version</u> | Details                           |
|---------------------------|-------------|----------------|-----------------------------------|
|                           | 11 Dec 20   | 1.0            | First Release                     |
|                           |             |                |                                   |
| Remote Firmware Update    | Date        | <u>Version</u> | <u>Details</u>                    |
| AudioNavDownloaderUtility | 08 Sep 17   | 1.0            | New Release, added to Tech Manual |
|                           |             |                |                                   |

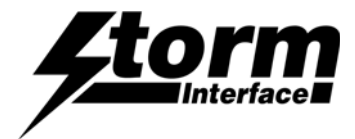